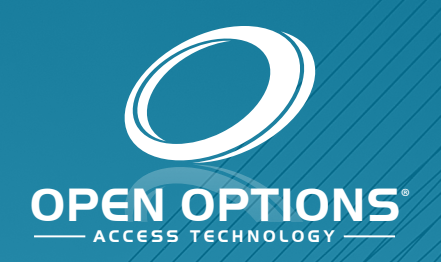

# ZKTeco Quick Start

Guide

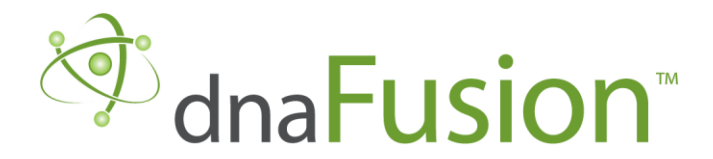

This manual is proprietary information of Open Options, LLC. Unauthorized reproduction or distribution of this manual is strictly forbidden without the written consent of Open Options, LLC. The information contained in this manual is for informational purposes only and is subject to change at any time without notice. Open Options, LLC. assumes no responsibility for incorrect or outdated information that may be contained in this publication.

DNA Fusion<sup>™</sup> and SSP<sup>™</sup> are trademarks of Open Options, LLC.

The DNA Fusion<sup>™</sup> Access Control Software and SSP<sup>™</sup> Security System Processor use equipment that generates, uses, and radiates radio frequency energy. If not installed and deployed in accordance with the guidelines of this installation manual, they may cause harmful interference to radio communications. Operation of this equipment in a residential area may cause harmful interference, in which case the user will be required to correct the interference at their own expense.

The DNA Fusion<sup>™</sup> Access Control Software and SSP<sup>™</sup> Security System Processor shall be installed in accordance with this installation manual and in accordance with the National Electric Code (N.E.C), ANSI and NFPA 70 Regulations and recommendations.

Publish Date: August 25, 2020 Manual Number: ZQSG-1.0

© Copyright 2002-2020 Open Options, LLC. All rights reserved.

#### Warranty

All Open Options products are warranted against defect in materials and workmanship for two years from the date of shipment. Open Options will repair or replace products that prove defective and are returned to Open Options within the warranty period with shipping prepaid. The warranty of Open Options products shall not apply to defects resulting from misuse, accident, alteration, neglect, improper installation, unauthorized repair, or acts of God. Open Options shall have the right of final determination as to the existence and cause of the defect. No other warranty, written or oral is expressed or implied.

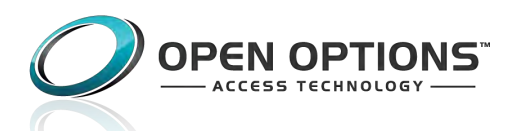

16650 Westgrove Dr | Suite 150 Addison, TX 75001 Phone: (972) 818-7001 Fax (972) 818-7003 www.ooaccess.com

#### **Open Options Software License Agreement**

# THE ENCLOSED SOFTWARE PACKAGE IS LICENSED BY OPEN OPTIONS, LLC. TO CUSTOMERS FOR THEIR NON-EXCLUSIVE USE ON A COMPUTER SYSTEM PER THE TERMS SET FORTH BELOW.

DEFINITIONS: Open Options shall mean Open Options, LLC, which has the legal right to license the computer application known as DNA Fusion herein known as the Software. Documentation shall mean all printed material included with the Software. Licensee shall mean the end user of this Open Options Software. This Software Package consists of copyrighted computer software and copyrighted user reference manual(s).

LICENSE: Open Options, LLC, grants the licensee a limited, non-exclusive license (i) to load a copy of the Software into the memory of a single (one) computer as necessary to use the Program, and (ii) to make one (1) backup or archival copy of the Software for use with the same computer. The archival copy and original copy of the Software are subject to the restrictions in this Agreement and both must be destroyed or returned to Open Options if your continued possession or use of the original copy ceases or this Agreement is terminated.

RESTRICTIONS: Licensee may not sub license, rent, lease, sell, pledge or otherwise transfer or distribute the original copy or archival copy of the Software or the Documentation. Licensee agrees not to translate, modify, disassemble, decompile, reverse engineer, or create derivative works based on the Software or any portion thereof. Licensee also may not copy the Documentation. The license automatically terminates without notice if Licensee breaches any provision of this Agreement.

TRANSFER RIGHTS: Reseller agrees to provide this license and warranty agreement to the end user customer. By installation of the software, the end user customer and reseller agree to be bound by the license agreement and warranty.

LIMITED WARRANTY: Open Options warrants that it has the sole right to license the Software to Licensee. Upon registration by the Licensee, Open Options further warrants that the media on which the Software is furnished will be free from defects in materials and workmanship under normal use for a period of twelve (12) months following the delivery of the Software to the Licensee. Open Options' entire liability and your exclusive remedy shall be the replacement of the Software if the media on which the Software is furnished proves to be defective. EXCEPT AS PROVIDED IN THIS SECTION, THE IMPLIED WARRANTIES OF MERCHANTABILITY AND FITNESS FOR A PARTICULAR PURPOSE ARE EXPRESSLY DISCLAIMED. IN PARTICULAR, EXCEPT AS PROVIDED IN THIS SECTION, WITH RESPECT TO ANY PARTICULAR APPLICATION, USE OR PURPOSE, LICENSOR DOES NOT WARRANT THAT THE PRODUCTS WILL MEET THE LICENSEE'S REQUIREMENTS, THAT THE PRODUCTS WILL OPERATE IN THE COMBINATIONS OF 3<sup>RD</sup> PARTY SOFTWARE WHICH THE LICENSEE MAY SELECT TO USE, OR THAT THE OPERATION OF THE PRODUCTS WILL BE UNITERRUPTED OR ERROR FREE. NEITHER OPEN OPTIONS, NOR ITS VENDORS SHALL BE LIABLE FOR ANY LOSS OF PROFITS, LOSS OF USE, INTERRUPTION OF BUSINESS, NOR FOR INDIRECT, SPECIAL, INCIDENTAL, OR CONSEQUENTIAL DAMAGES OF ANY KIND WHETHER UNDER THIS AGREEMENT OR OTHERWISE. IN NO CASE SHALL OPEN OPTIONS' LIABILITY EXCEED THE PURCHASE PRICE OF THE SOFTWARE.

The disclaimers and limitations set forth above will apply regardless of whether you accept the Software.

TERMINATION: Open Options may terminate this license at any time if licensee is in breach of any of its terms or conditions. Upon termination, licensee will immediately destroy the Software or return all copies of the Software to Open Options, along with any copies licensee has made.

APPLICABLE LAWS: This Agreement is governed by the laws of the State of Texas, including patent and copyright laws. This Agreement will govern any upgrades, if any, to the program that the licensee receives and contains the entire understanding between the parties and supersedes any proposal or prior agreement regarding the subject matter hereof.

# ZKTeco SF1005-V+: Quick Start Guide

This Quick Start Guide explains the process of wiring and configuring the ZKTeco SF1005-V+ with the DNA Fusion Access Control Software. To link the SF1005-V+ with DNA Fusion, an additional wiegand reader and cards are required for user registration.

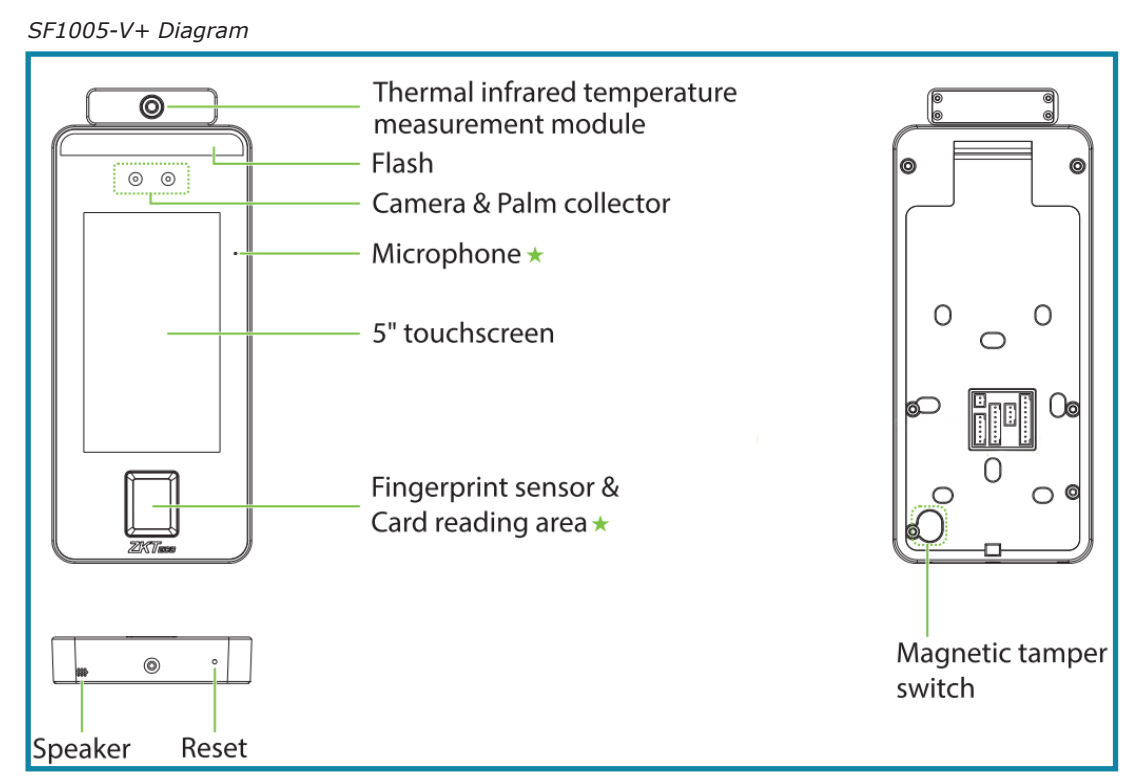

# Installation

*Installation Environment* - The ZKTeco SF1005-V+ should be installed indoors and away from direct sunlight and exposure.

**Step 1:** Wiring the ZKTeco SF1005-V+ - Wire the Power In cables to power the device. For access controller communication, wire the Wiegand Out cables to the DAT / CLK (D1 / D0) terminal of the SSP controller.

**NOTE**: For user registration purposes, a wiegand reader needs to be wired to the SF1005-V+ to link with DNAFusion. The additional reader may be disconnected once the Badge Number is linked to DNAFusion.

**Step 2:** Adding a New User - Access User Mgt (Management) and select New User. Register any biometric and/or card information to the user's profile.

**Step 3:** Adding Verification Method - In the Access Control option, select Verification Mode and select the desired mode.

**Step 4:** Adding the ZKTeco SF1005-V+ in DNAFusion - Add the SF1005-V+ as a reader. Match the User profile from the SF1005-V+ to the Personnel profile in DNA Fusion.

# **Installation Environment**

Follow these recommendations for the physical installation of the reader.

- Install Indoors
- Avoid Glass Refraction
- Avoid Direct Sunlight and Exposure
- Keep Away from Heat Source
- Effective Distance for Palm Scans: 30-50cm
- Effective Distance for Face Scans: 40-80cm

### Wiring the ZKTeco SF1005-V+

Follow the steps below to wire the ZKTeco SF1005-V+.

**NOTE**: The industry wiring colors do NOT apply to the ZKTeco SF1005-V+ wiring harness.

1. Wire the Power In (12V / GND) terminals to power the device.

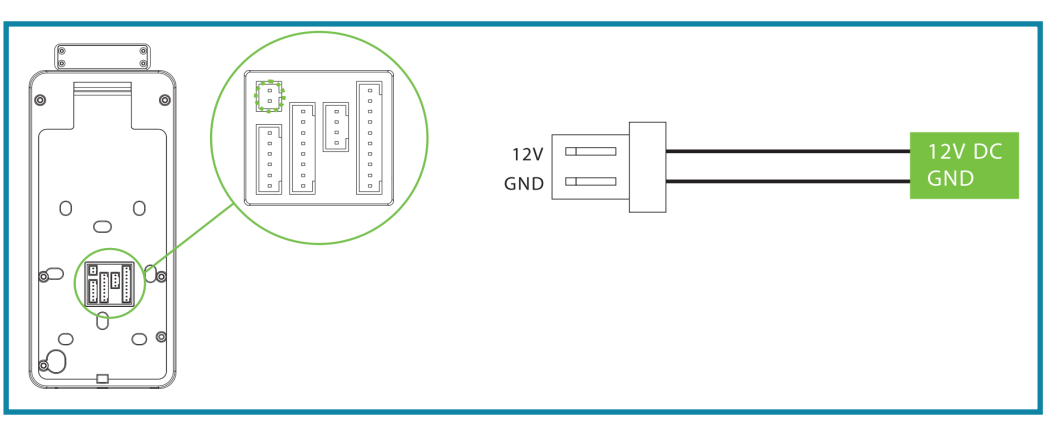

2. To establish communication between the SF1005-V+ to the controller/sub-controller, **wire** Wiegand Out terminals to the DAT D0 / CLK D1 (Reader Port 1 or 2) terminals on the controller/subcontroller.

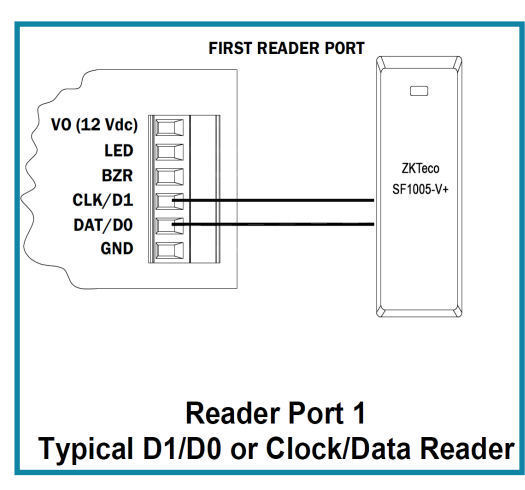

- 3. **Wire** the proximity reader to the SF1005-V+.
  - a. Wire the Wiegand In to the wiegand reader's power and data terminal.
  - b. Wire the Power Out (+12V / GND) terminals to the reader's power in terminals.

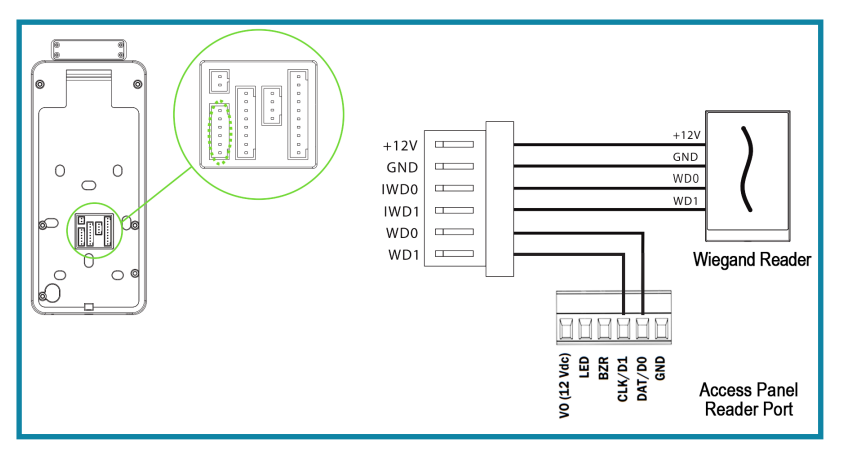

4. **Apply** power to the SF1005-V+.

#### Additional Wiring

To wire any additional features to the SF1005-V+, see the diagrams below.

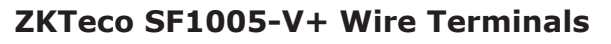

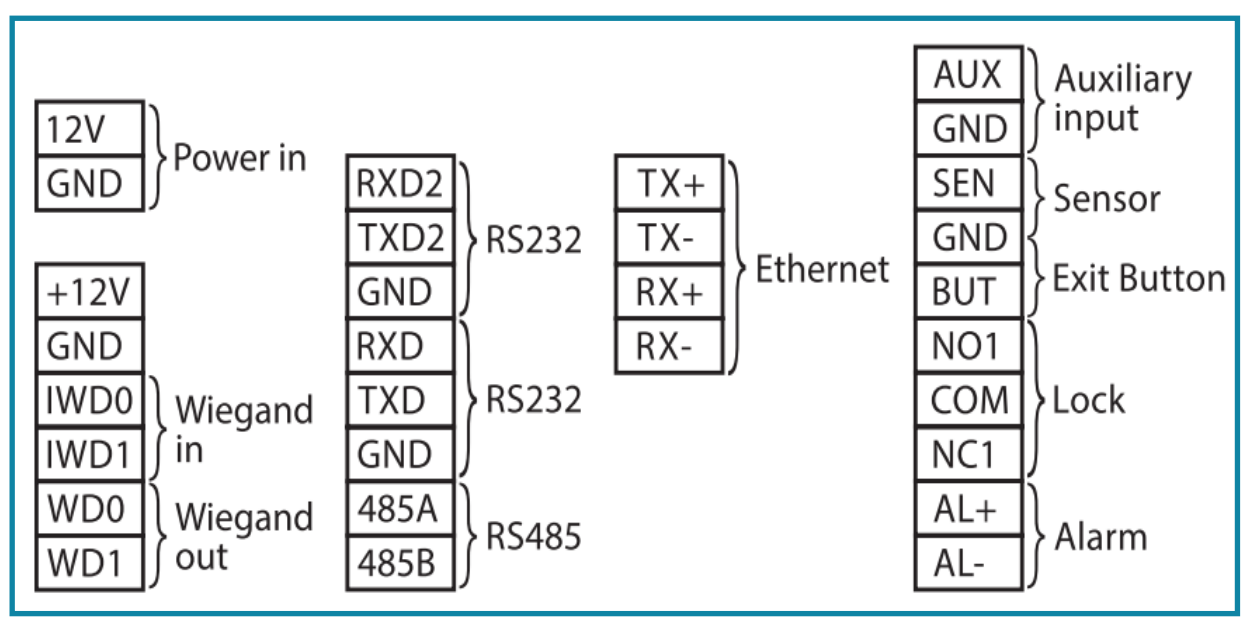

#### Exit Buttons, Sensors, and Alarm Connection

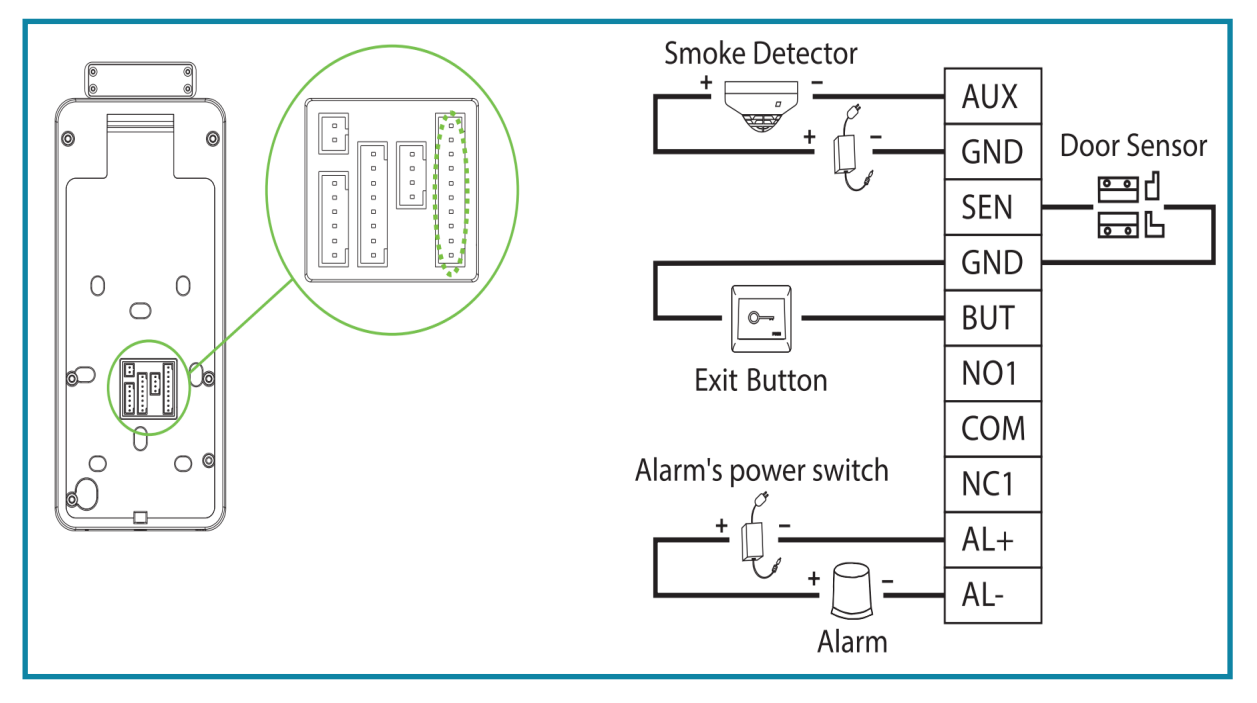

#### Lock Relay Connection

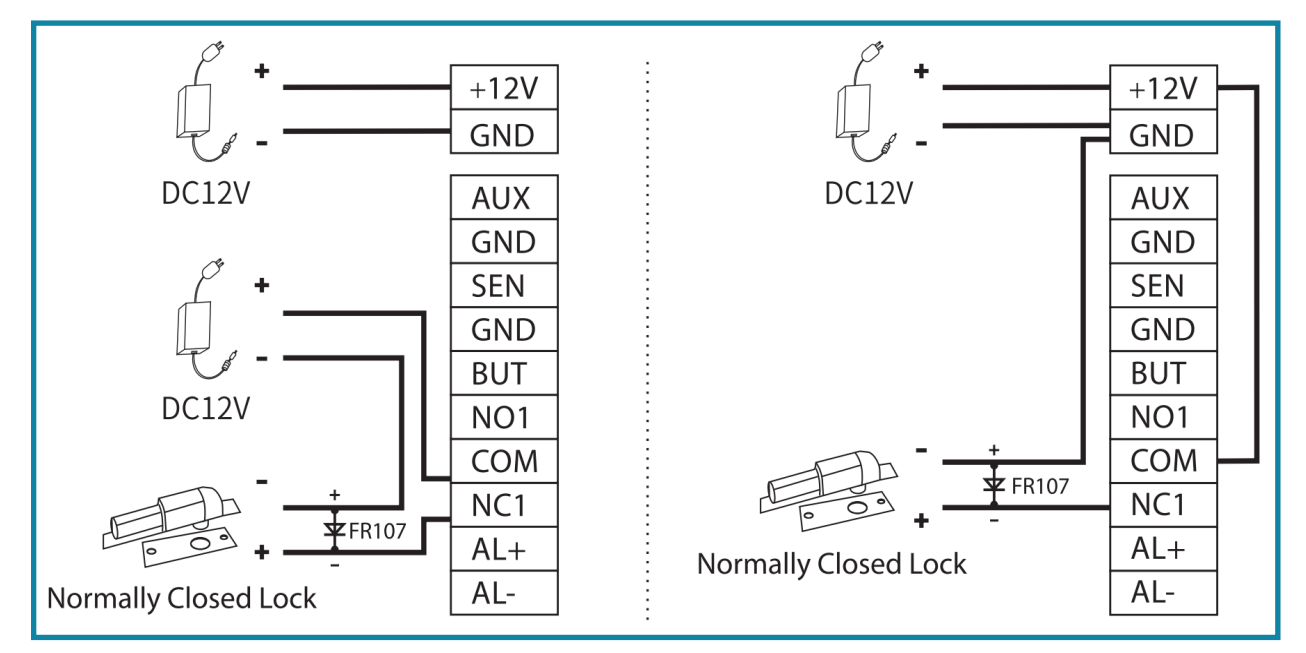

#### **RS485 and RS232 Connection**

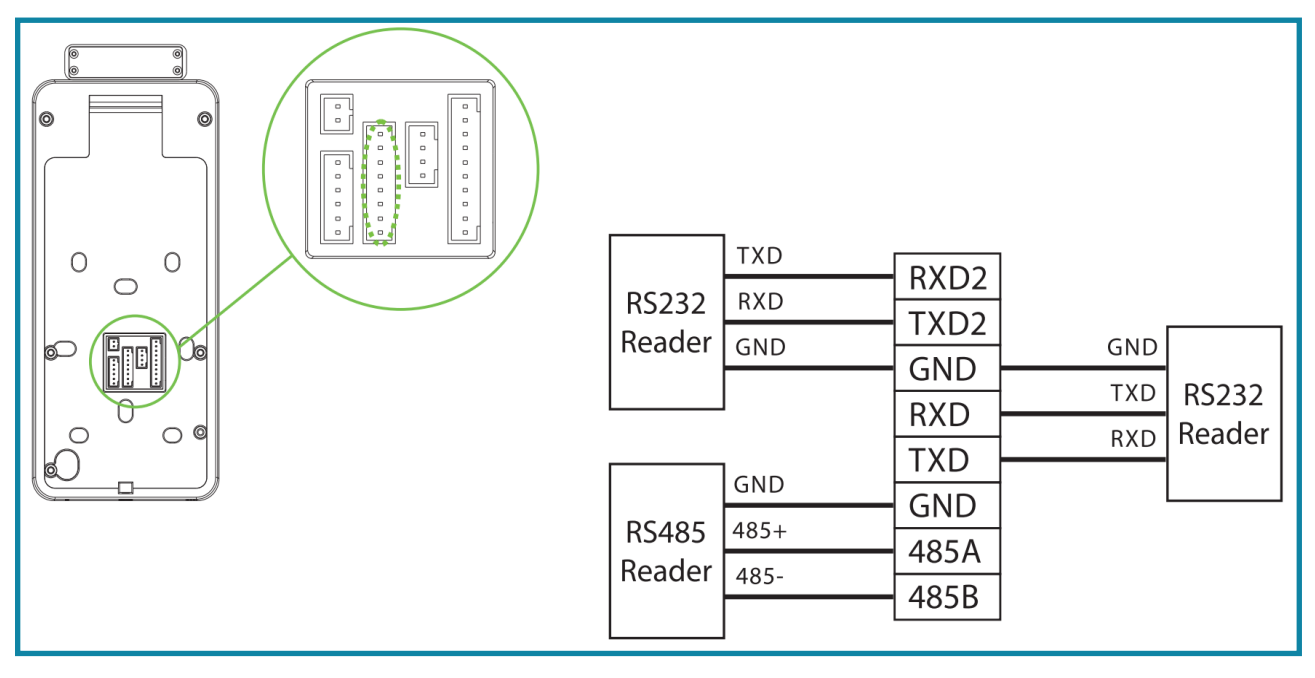

This Page Intentionally Left Blank

# Adding a New User

Once the SF1005-V+ is wired and powered, begin adding users to the device. See the following steps for instructions on adding users.

1. On the SF1005-V+, select the Main Menu icon  $\equiv$ .

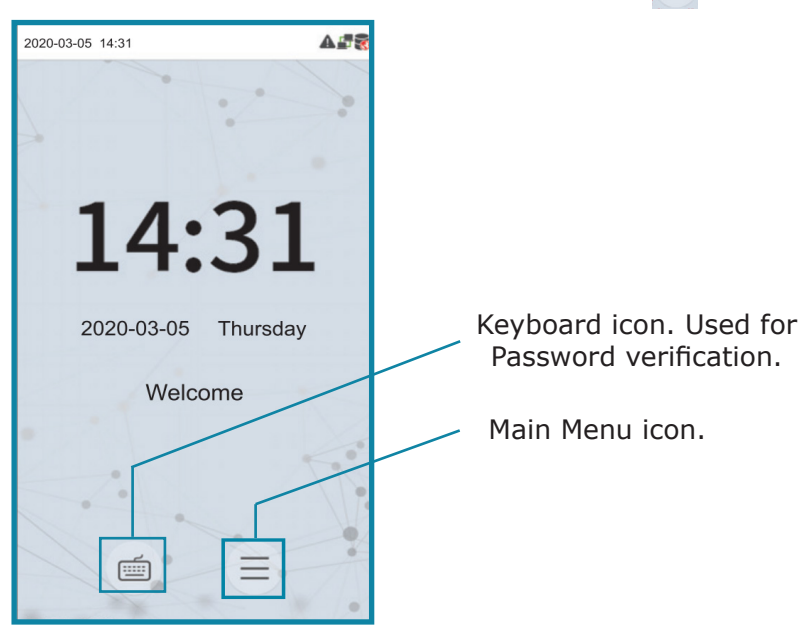

- 2. Select User Mgt.
- 3. Select New User. The New User screen opens.

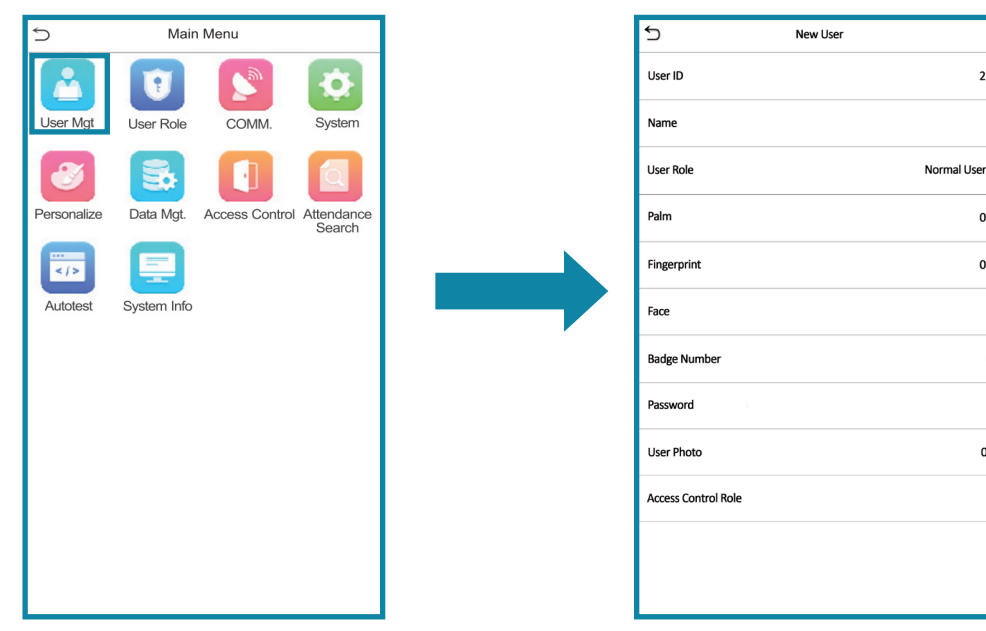

#### **User Credential Enrollment**

Each New User is assigned with a User ID. Selecting User ID will allow the user to change the ID number. Users have the option of setting up various biometric verifications to register to the reader. Setting the Badge Number verification is required to link DNA Fusion with the SF1005-V+.

**NOTE**: At least one form of verification must be added before the user's name is saved to the *SF1005-V+*.

In the New User screen:

1. If a wiegand reader was configured with the SF1005-V+, **add** the card information to the Badge Number section.

| 5                 | New User    |
|-------------------|-------------|
| User ID           | 2           |
| Name              |             |
| User Role         | Normal User |
| Palm              | 0           |
| Fingerprint       | 0           |
| Face              |             |
| Badge Number      |             |
| Password          |             |
| User Photo        | 0           |
| Access Control Ro | le          |
|                   |             |
|                   |             |

- a. Select Badge Number on the New User screen.
- b. **Present** card to the wiegand reader.

The card's information will be assigned to the user's profile.

**NOTE:** The Badge Number displayed on the New User screen will appear different in DNA Fusion. The Badge Number is NOT the same as the Card Number in DNA Fusion.

c. If needed, add the card format to Cards and Dual Comm in DNA Fusion.

| Stored Quantities   |                                                                                              |                                                            |                               |          |     |          |   |
|---------------------|----------------------------------------------------------------------------------------------|------------------------------------------------------------|-------------------------------|----------|-----|----------|---|
| Cards and Dual Comm | Card Formats                                                                                 |                                                            |                               |          |     |          |   |
| Biometrics          | 0. HID 26 BIT                                                                                | f With FC (50)                                             | -                             | 8.       |     |          | * |
|                     | 1.                                                                                           |                                                            | -                             | 9.       |     |          | - |
|                     | 2.                                                                                           |                                                            | -                             | 10.      |     |          |   |
|                     | 3.                                                                                           |                                                            |                               | 11.      |     |          |   |
|                     | 4.                                                                                           |                                                            |                               | 12.      |     |          |   |
|                     | 6                                                                                            |                                                            |                               | 14       |     |          |   |
|                     | 7                                                                                            |                                                            |                               | 15       |     |          |   |
|                     | Host Macro: *                                                                                | None*                                                      | Edit                          | Card For | dts | 👻 😻 Edit |   |
|                     | Host Macro: *                                                                                | None*                                                      | Edit                          | Card For | dts | 🔹 😻 Edit |   |
|                     | Host Macro: *                                                                                | None*                                                      | Edit                          | Card For | dtS | 🔹 😻 Edit |   |
|                     | Host Macro:  Alternate Ports Enable Constitution                                             | None*                                                      | Edit                          | Caro For | dis | 🔹 😻 Edit |   |
| ✓ Ok                | Host Macro:  Alternate Ports Enable Connection Type:                                         | None*                                                      | Edit<br>P/IP)                 |          | dts | V 🖉 Edit |   |
| ✓ Ok                | Host Macro:                                                                                  | None*                                                      | 2/IP)                         |          | dts | ▼ Ø Edit |   |
| ✓ Ok<br>X Cancel    | Host Macro:  Atternate Ports Finable Connection Type: Address: Atternate Channel Bell Delar: | None*<br>Ethernet (TCF                                     | P/IP) ·                       | Card Por | dts | ▼ ¥ Edit |   |
| Ok     Cancel       | Host Macro:  Alternate Ports Address: Atternate Channel Poll Delay:                          | None*<br>Ethernet (TCF<br>1 (Ethernet (1<br>300 millisecor | P/IP) •<br>CCP/IP)): C        |          | 113 | V Ø Edit |   |
| Ck Cancel Hep       | Host Macro: Atternate Ports Finable Connection Type: Address: Atemate Channel Poll Delay:    | None*<br>Ethernet (TCF<br>1 (Ethernet (T<br>300 millisecor | P/IP) •<br>CCP/IP)): C        | :OM 3    |     | v 🏈 Edit |   |
| Ck<br>Cancel        | Host Macro:                                                                                  | Ethernet (TCF<br>1 (Ethernet (T<br>300 millisecor          | P/IP) •<br>CP/IP)): C<br>nd • | :OM 3    | 13  | v 😵 Edit |   |

- 2. Select Name and enter the user's name.
- 3. Select User Role and select a Role.

The user can be added as a Normal User or a Super Admin.

- 4. If needed, **add** the Palm verification.
  - a. Select Palm.
  - b. **Present** the new user's palm to the SF1005-V+.
  - c. Follow the directions on the Enroll Palm screen.

The user's palm will be authenticated once the progress bar at the bottom spans from one side of the screen to the other.

| 5                   | New User    |
|---------------------|-------------|
| User ID             | 2           |
| Name                |             |
| User Role           | Normal User |
| Palm                | 0           |
| Fingerprint         | 0           |
| Face                |             |
| Badge Number        |             |
| Password            |             |
| User Photo          | 0           |
| Access Control Role |             |
|                     |             |
|                     |             |

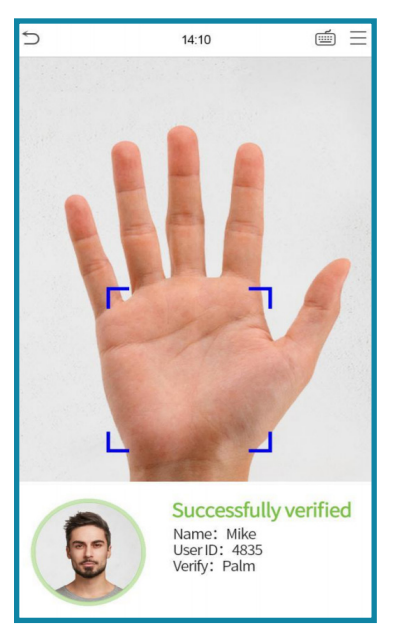

- 5. If needed, add a Fingerprint verification.
  - a. Select Fingerprint.
  - b. **Place** the new user's index finger to the fingerprint scanner thats located below the screen.
  - c. Follow the directions on the Enroll Fingerprint screen.

| S New User          |             |
|---------------------|-------------|
| User ID             | 2           |
| Name                |             |
| User Role           | Normal User |
| Palm                | 0           |
| Fingerprint         | 0           |
| Face                |             |
| Badge Number        |             |
| Password            |             |
| User Photo          | 0           |
| Access Control Bole |             |

- 6. If needed, **add** a Face verification.
  - a. Select Face.
  - b. **Present** the new user's face to the SF1005-V+.
  - c. Follow the directions on the Enroll Face screen.

The user's face will be registered once the progress bar at the bottom spans from one side of the screen to the other.

| S New User          | r           |
|---------------------|-------------|
| User ID             | 2           |
| Name                |             |
| User Role           | Normal User |
| Palm                | 0           |
| Fingerprint         | 0           |
| Face                |             |
| Badge Number        |             |
| Password            |             |
| User Photo          | 0           |
| Access Control Role |             |
|                     |             |
|                     |             |

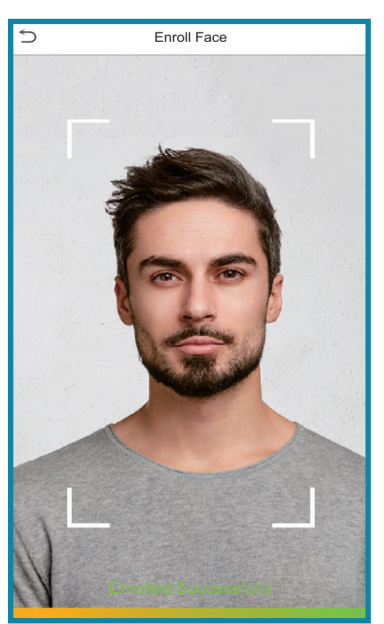

- 7. If needed, add a Password.
  - a. Select Password.
  - b. Enter a password.
  - c. **Verify** the password.

# **Adding Verification Method**

The SF1005-V+ allows the user to use multiple verification methods or combine verification methods.

- 1. In the Main Menu, **select** Access Control > Access Control Options > Verification Mode.
- 2. **Select** an option shown on the screen.

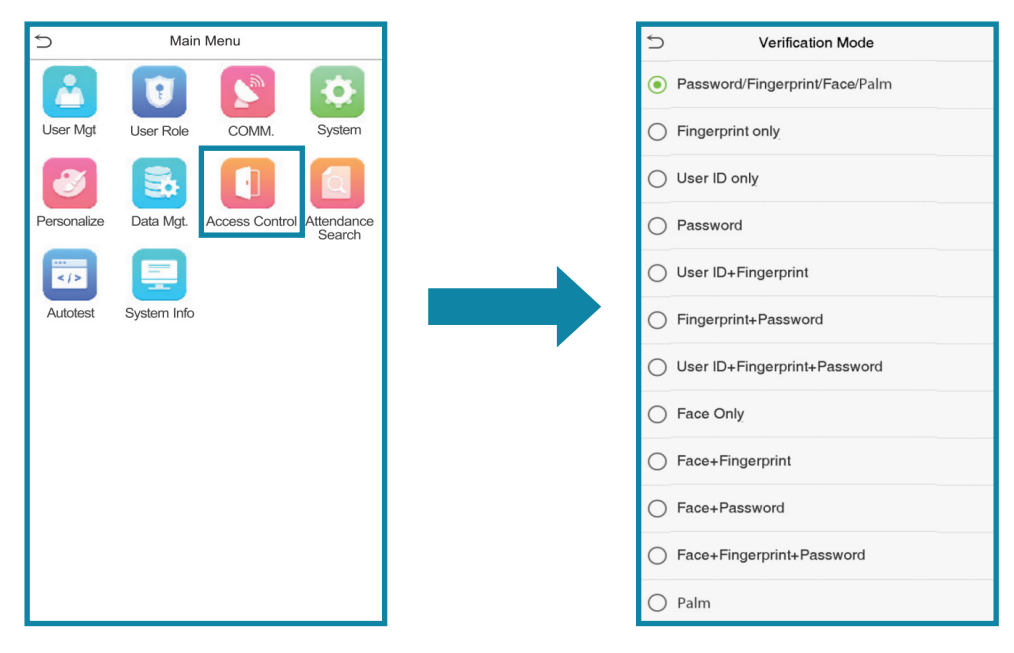

#### Additional Parameters

Additional parameters can be set in the SF1005-V+. Parameters like temperature screening can be enabled through the Detection Management screen.

**NOTE**: The parameters mentioned in Additional Parameters are monitored in the SF1005-V+. Adjustments for these parameters are not required in DNA Fusion.

To access the Detection Management screen:

- 1. Select the Main Menu icon.
- 2. Select System.
- 3. Select Detection Management.

| System               | Detection Management                       |            |
|----------------------|--------------------------------------------|------------|
| Date Time            | Enable temperature screening with infrared |            |
| Access Logs Setting  | High temperature alarm threshold           | 37.30      |
| 👼 Face               | Low temperature alarm threshold            | 0.00       |
| Ringerprint          | Temperature over the range; access denied  | $\bigcirc$ |
| Valm Parameter       | Temperature deviation correction           | 0.00       |
| 2 Reset              | Temp. Unit                                 | °C         |
| Detection Management | Enable mask detection                      |            |
|                      | Deny access without mask                   | $\bigcirc$ |
|                      |                                            |            |
|                      |                                            |            |
|                      |                                            |            |
|                      |                                            |            |

If needed, select Enable temperature screening with infrared.
 Enabling temperature screening allows for monitoring of the user's body temperature.

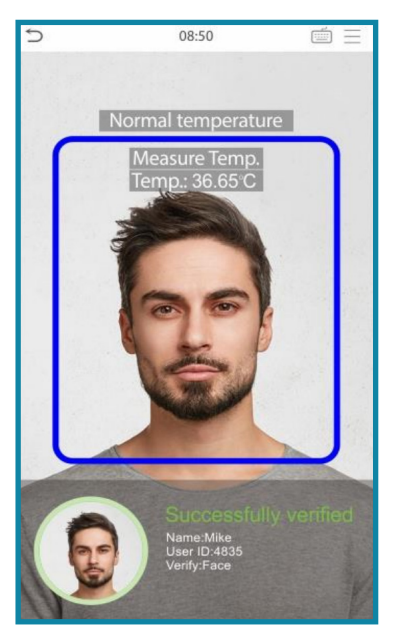

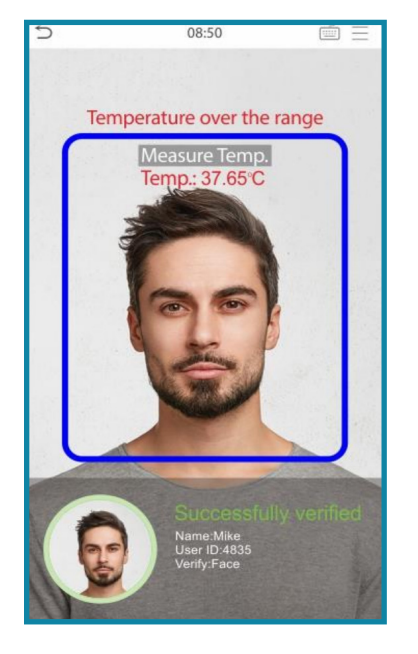

5. If needed, select Enable mask detection.

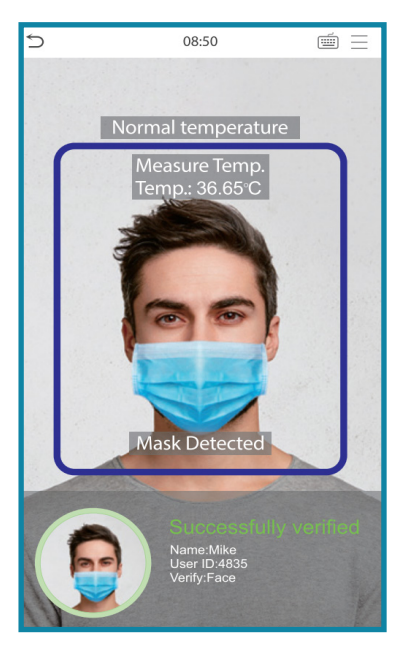

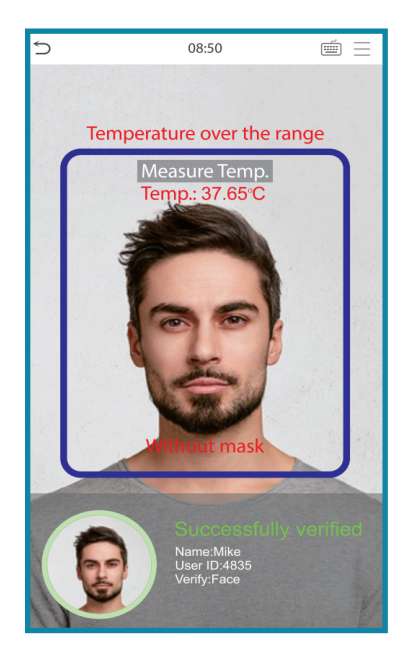

# Adding the ZKTeco SF1005-V+ to DNAFusion

To add the SF1005-V+ to DNA Fusion, expand the SIO tree (either an SSP On-board or a seperate SIO) and add the SF1005-V+ as a reader. A profile must also be created in DNA Fusion before the user can gain access to the door.

- 1. **Open** DNA Fusion.
- 2. **Expand** SIO (subcontroller/On-board subcontroller) tree.

| Elevators     MPGs     MPGs     MrGs     Inne Sche     I.2.1: Wa     I.2.1: Ua     I.2.1: Ua                                                 | eas<br>dule<br>reho<br>11                                | s<br>use On board SIO                        |              |
|----------------------------------------------------------------------------------------------------|----------------------------------------------------------|----------------------------------------------|--------------|
| → 1.2.1.<br>→ 1.2.1.<br>→ 1.2.1.<br>→ 1.2.1.<br>→ 1.2.1.<br>→ 1.2.1.<br>→ 1.2.1.<br>→ 1.2.1.<br>→ 1.2.1.<br>→ 1.2.1.<br>→ 1.2.1.<br>→ 1.2.1. | 13<br>14<br>15<br>16<br>17<br>18<br>01<br>02<br>03<br>04 |                                              |              |
| → 🗐 1.2.1<br>→ 🗐 1.2.1                                                                                                    | 8=                                                       | Properties<br>Download                       |              |
| Schindler Integr                                                                                                    |                                                          | Add Door                                     | Use Default  |
|                                                                                                    | ■<br>■<br>▲                                              | Journal<br>Defaults<br>Templates<br>Homepage | Use Template |

3. Right-click on a DNA Access Control Reader and select Add Door > Use Default.

#### Adding a New User to Personnel Properties

If a New User needs a personnel profile in DNA Fusion, follow the steps below to add the new user to the Personnel Properties.

In DNAFusion:

1. Right-click on the Personnel browser.

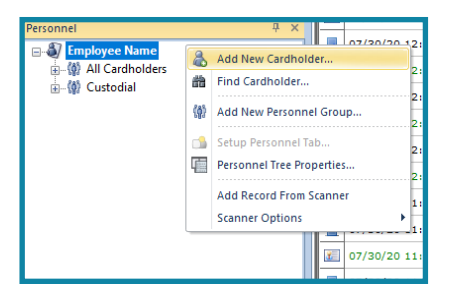

- 2. Select Add New Cardholder.
- 3. In the Employee Info tab, enter desired information.
- 4. If needed, **add** the cardholders ID (Ex. 5486) in NEW Card tab.

| 🌡 Employee Info | + Employee Info (Page 2) | 🖪 ID Badging  NEW Card |
|-----------------|--------------------------|------------------------|
| Mode:           | Auto 💌                   | Enroll                 |
| Card Format:    | None                     | F/C: 0                 |
| Card:           | 5486                     | Issue: 0 💌             |
| Hot Stamp:      | 0                        |                        |
| PIN:            |                          |                        |

5. Add any additional Card information.

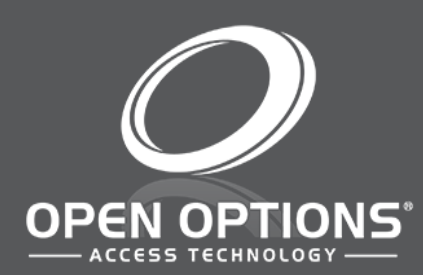

16650 Westgrove Dr | Suite 150 Addison, TX 75001 Phone: (972) 818-7001 Publish Date | August 25, 2020 DNA Fusion Version | 7.8.0.5 Manual Number | ZQSG 1.0 www.ooaccess.com